#### ZIDOO H6 PRO SMART TV BOX

#### What's ZIDOO?

ZIDOO is a Professional Android STB Manufacturer, an advanced ARM multi-core industrial product and consumer electronics developer. Although only founded in 2014, our founders are highly experienced and seasoned in the OTT field and are committed to deliver expert professional technical services to a well-known brand at home and abroad.

We specialize in OTT, DVB and Streaming Players, providing Supply Chain Service and Solutions. We maintain good relationships through cooperation with Mstar, Rockchip, Allwinner, Amlogic, Realtek and other original chipset factories. We also provide numerous TV BOX Brands with exported technology. ZIDOO is a unique brand with vast strengths through technology and innovation. The ZIDOO brand is gradually being identified all over the world.

We have our own factory for production of our products and with the growing market demand, constantly update our equipment to meet increased orders. Our factory can supply the output 200,000 devices monthly. We work hard and make continuous efforts to strive for higher goals. What is...

#### ZIDOO H6 PRO SMART TV BOX

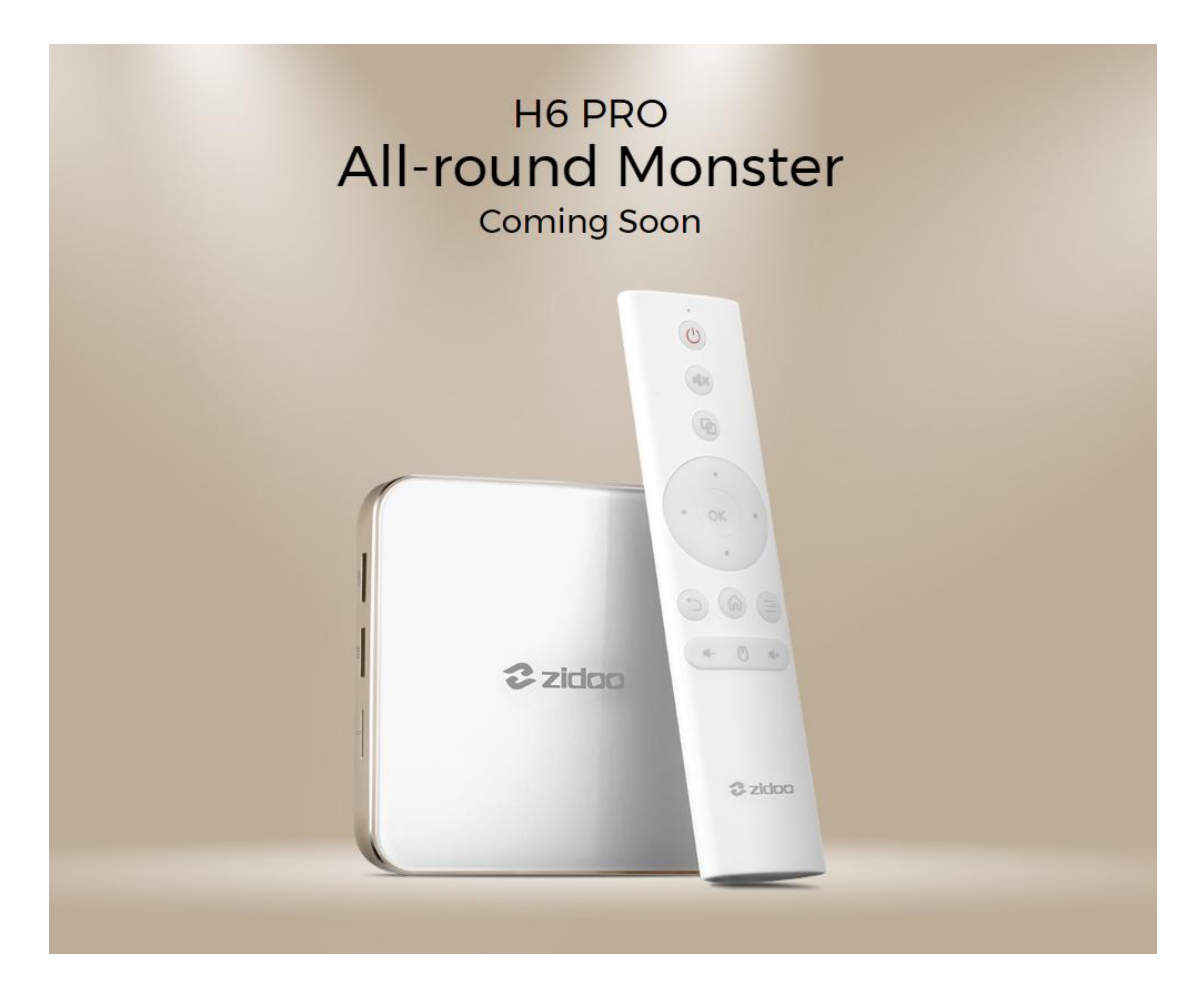

#### Large memory Fine is not good enough

H6 PRO is equipped with 2GB DDR4 memory and 16GB eMMC internal storage, large memory makes H6 PRO has excellent multi-tasking performance, 16GB storage space can meet your needs to install a variety of third-party applications

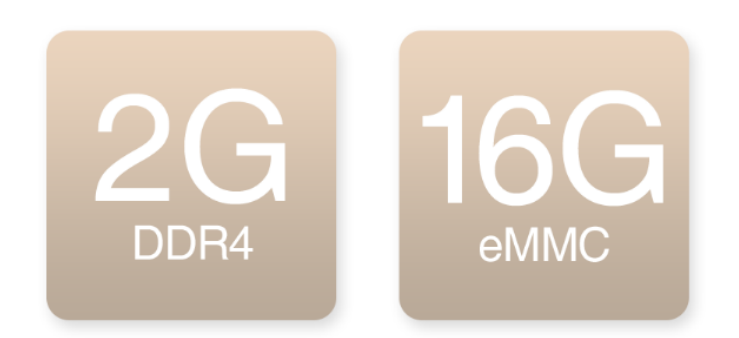

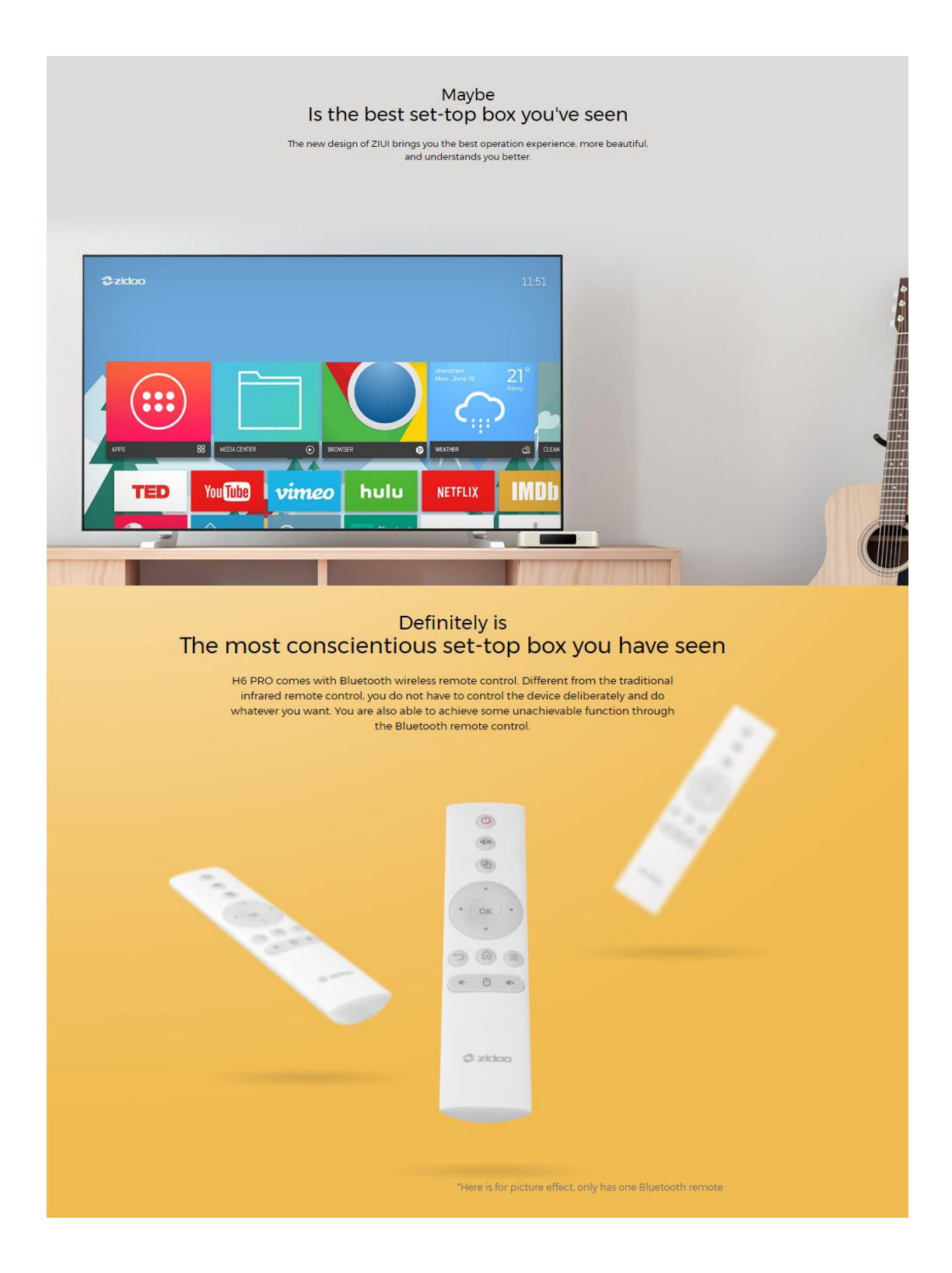

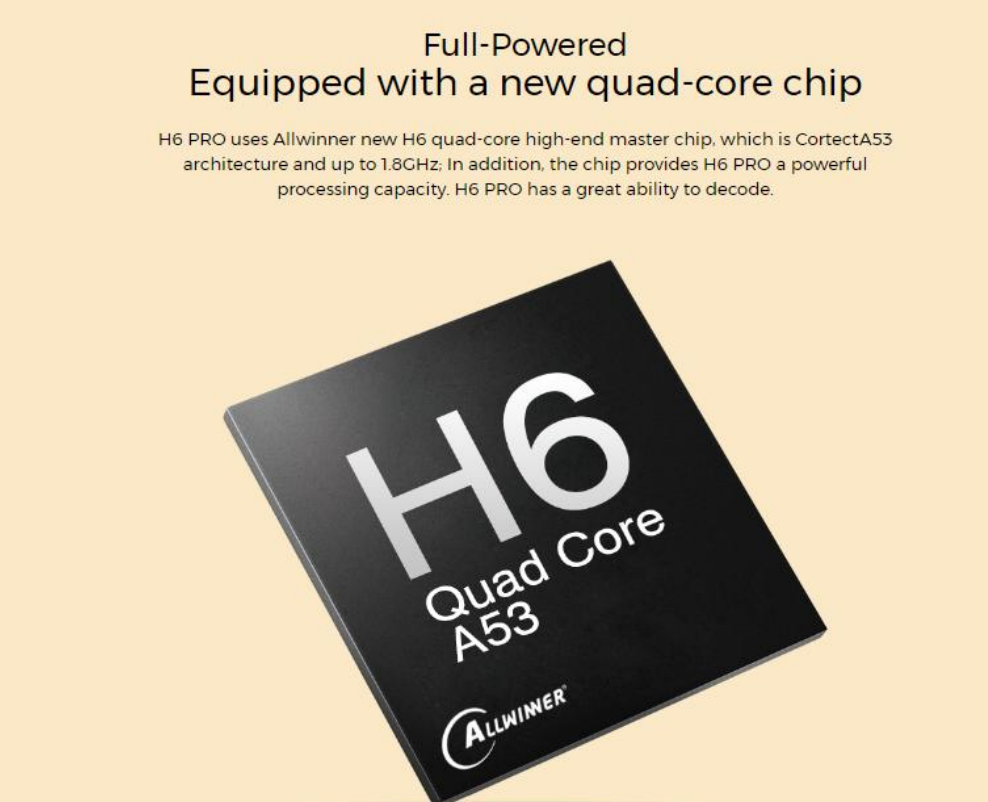

#### Excellent design So it is

ZIDOO is committed to bring the best audio and video equipment to the majority of audio and video enthusiasts. H6 PRO ZIDOO is also one of the carefully crafted products. Zidoo continues use simple language, and will be a landscape in your living room

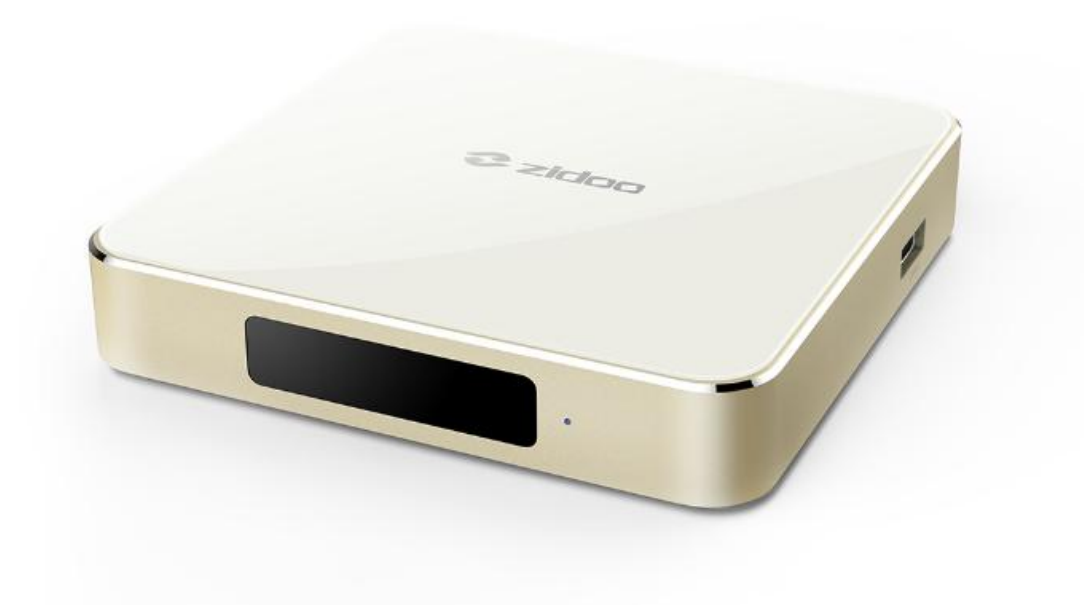

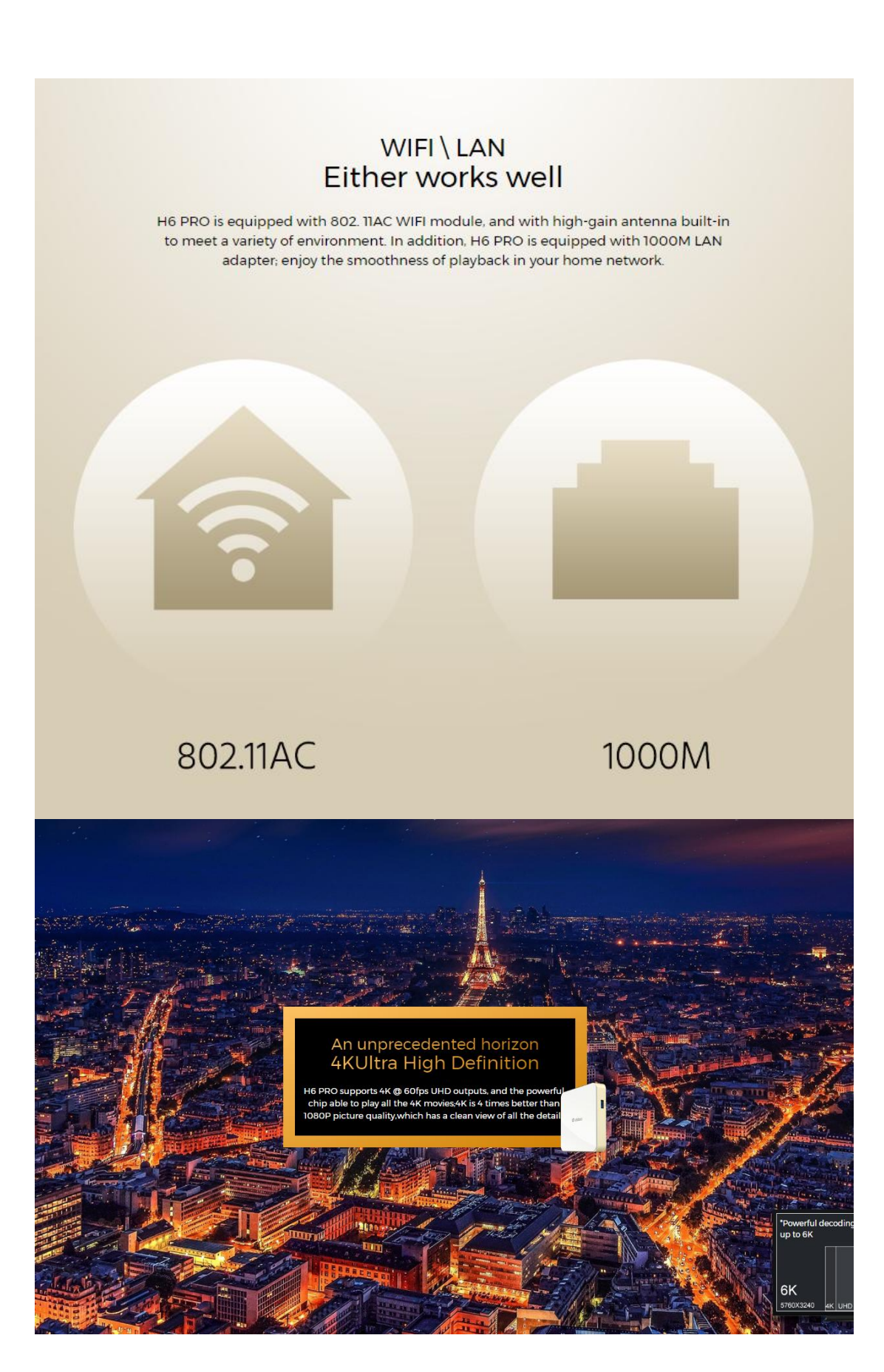

# <section-header><text><text>

\*Using HDR requires that your TV also supports HDR display technology.

#### Wider color gamut 10Bit color support

For the traditional TV box supports 8Bit color depth. H6 PRO supports 10 Bit color depth can display more color comparing the traditional 8 Bit color depth only supports 16 million colors, and the real world far more than these colors. 10 Bit provides 1.06 billion colors and restores a more realistic world color, and greatly improves the viewing experience

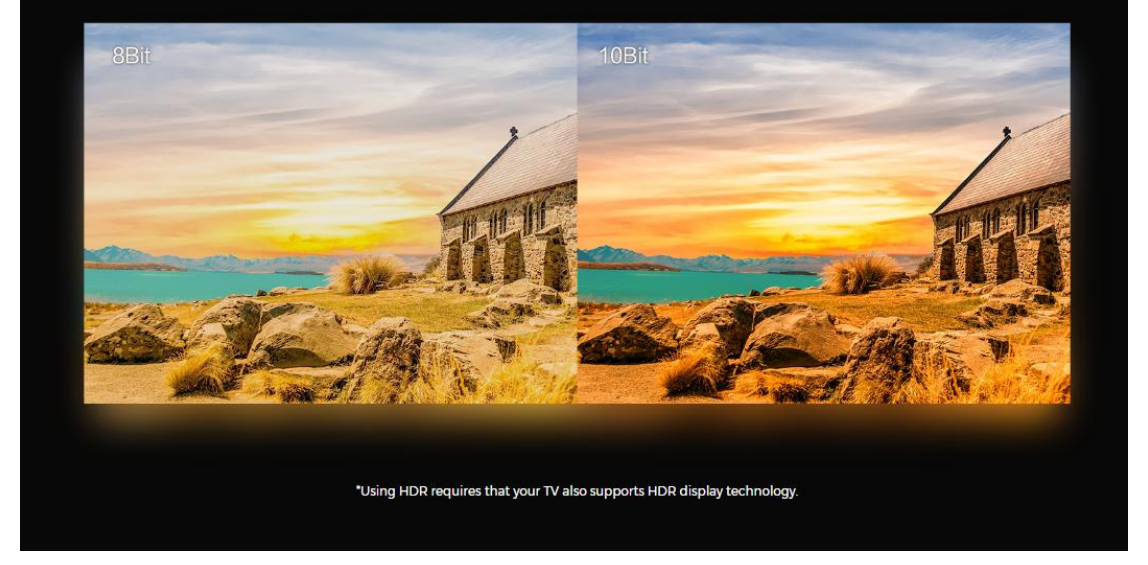

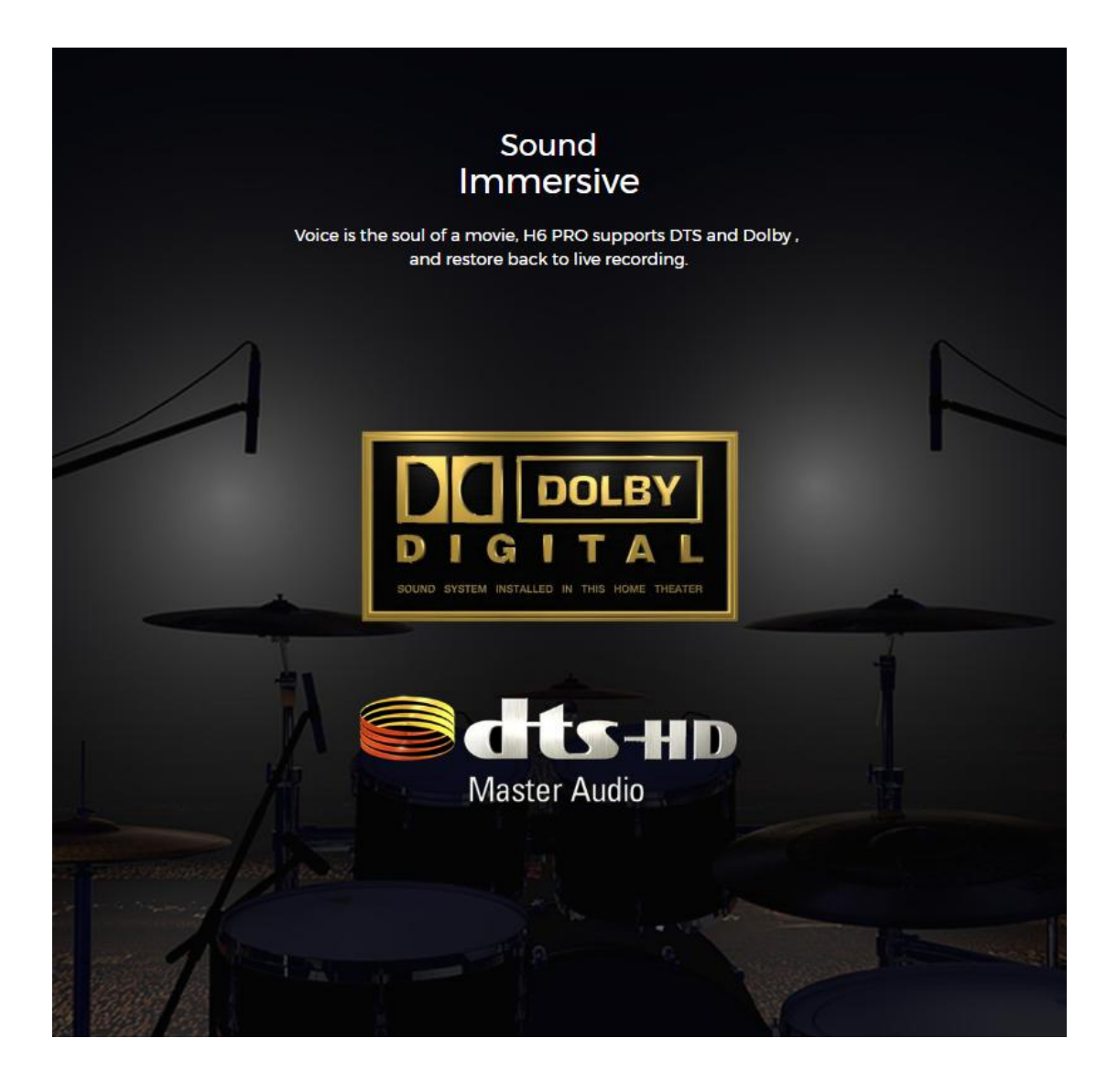

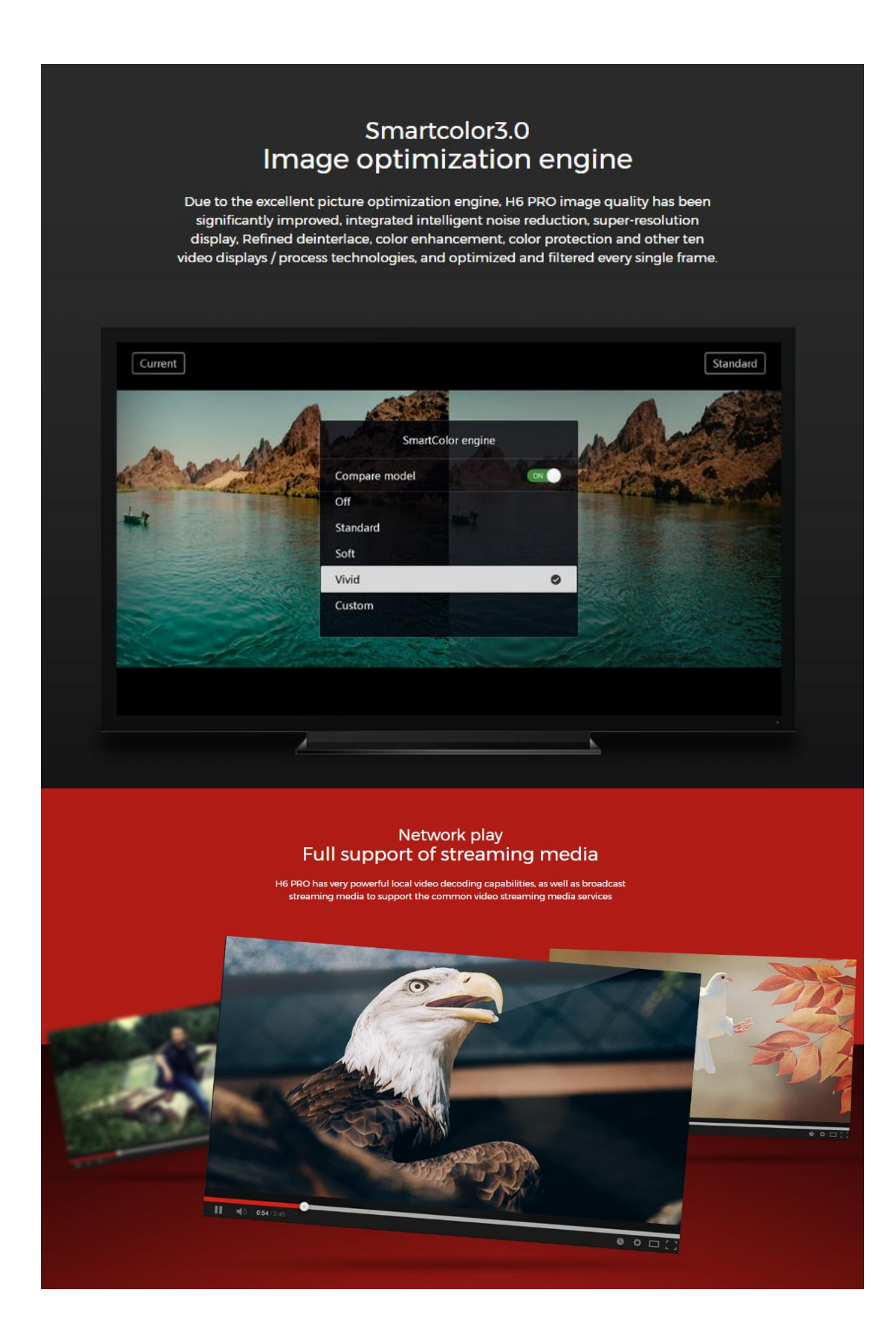

#### Unrestrained Bluetooth 4.1 built-in

H6 PRO has very powerful decoding capabilities of local playback and online streaming. It supports most of streaming formats.

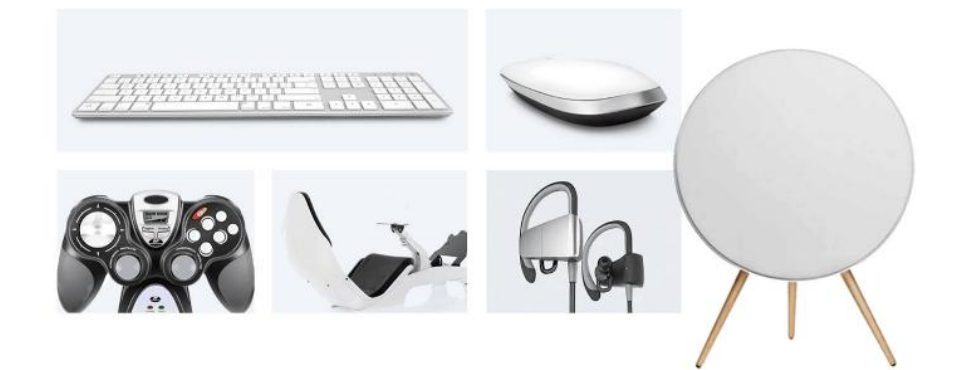

#### All-included The video formats are widely compatible

H6 PRO supports almost all video formats, which contains BDMV; H6 PRO is a well-deserved home media center

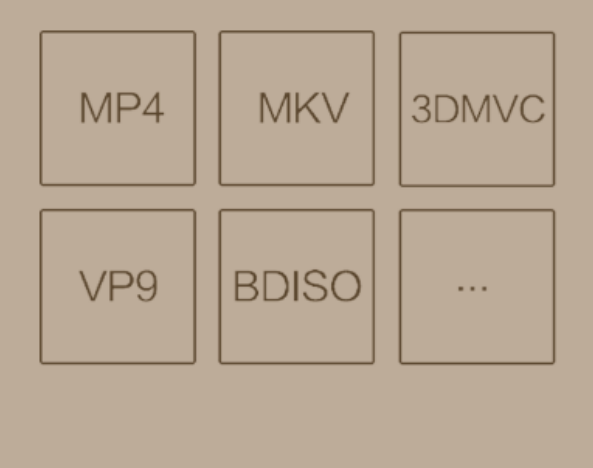

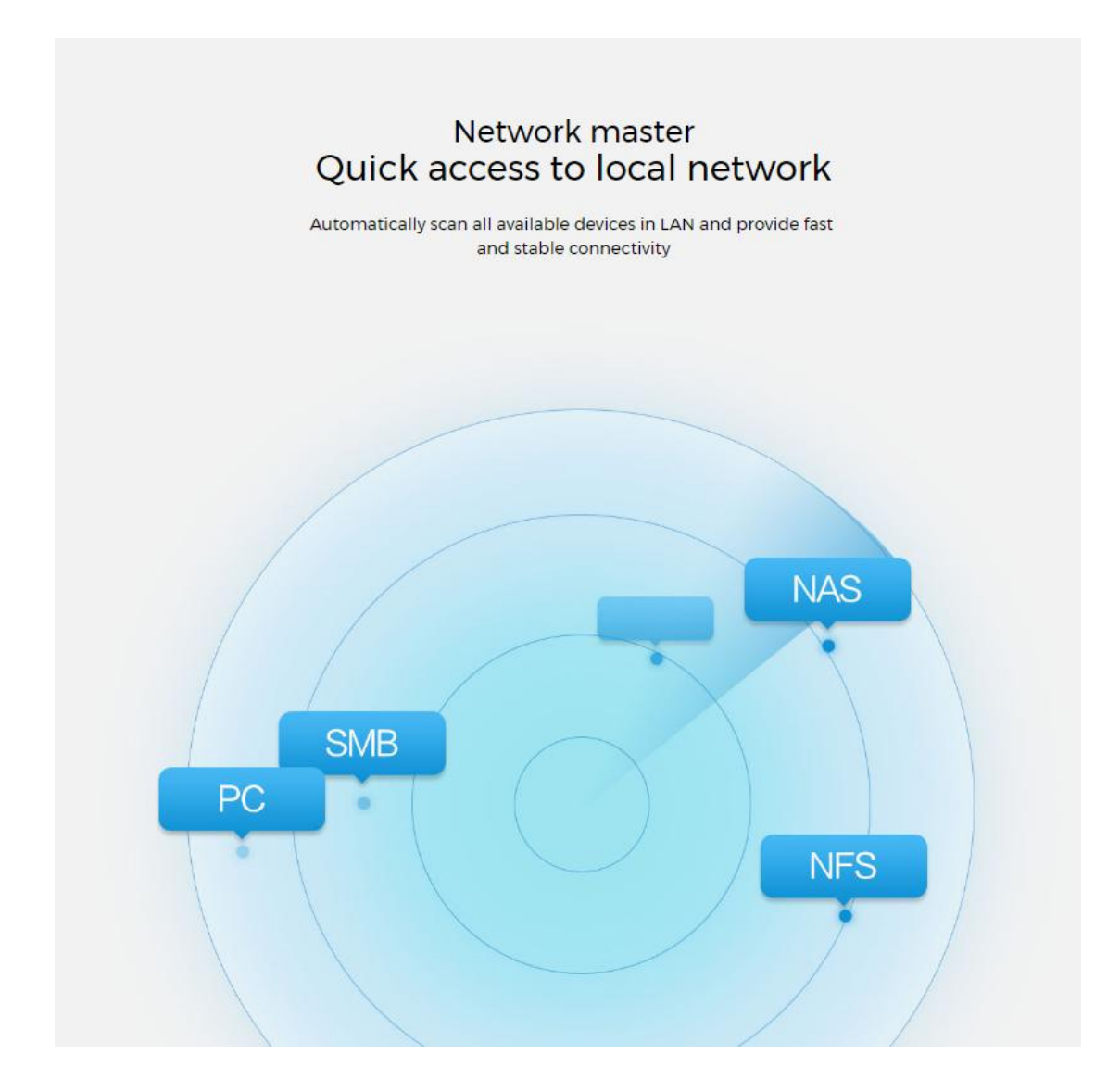

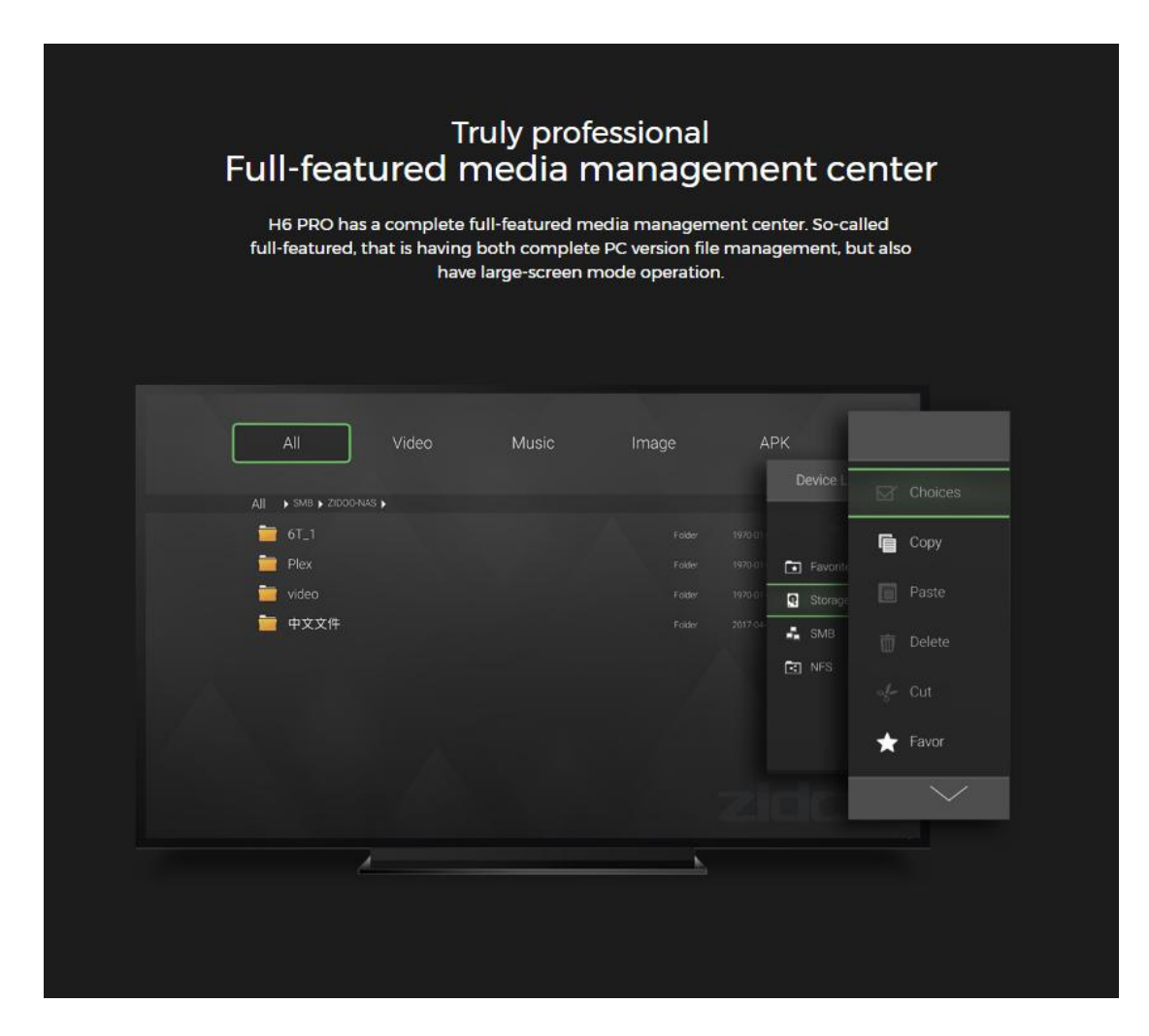

| FA Subtitle Autom       |                         |
|-------------------------|-------------------------|
|                         | natic frame rate        |
| tt Audio Bookm          | nark 🔍 🔿                |
| C Aspect ratio          | It audio lang           |
| 3D Defaul               | It subtitle lang auto   |
| Defaul Defaul           | It subtitle downlo auto |
| Delete<br>දිටු Advanced | e download subtit       |
|                         |                         |

#### Intelligent Powerful subtitle system

Unique subtitle downloading system able to automatically searchout the subtitle which correspond to the movie you are watching ; eliminating manual search; no need of manually load. In addition to automatically search for matching subtitles, you are also able to personalize settings, including subtitle fonts, colors, effects, location and so on

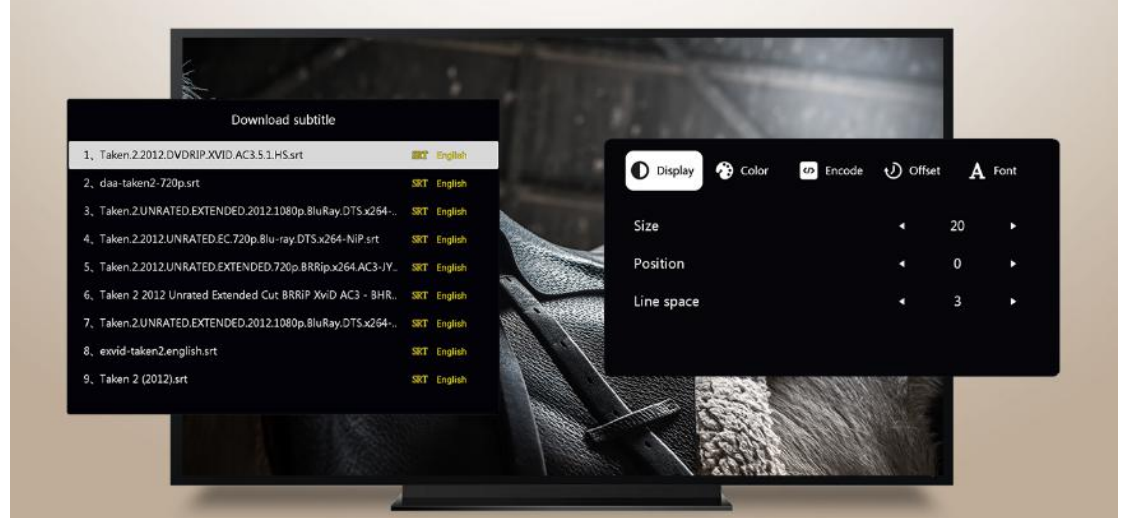

# ZIUI

Most suitable for large-screen operation system

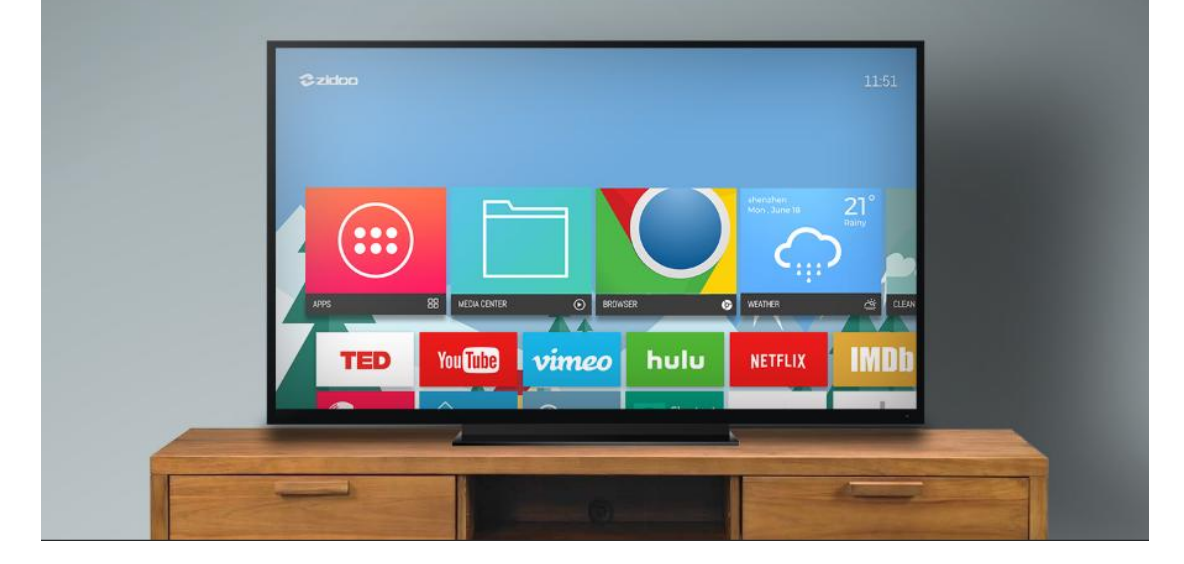

#### Automatic identify audio and video files

In addition to automatic identification, if you choose the audio and video files, the system will automatically scan the file format, and match the corresponding to open the menu, a full range of user-friendly design

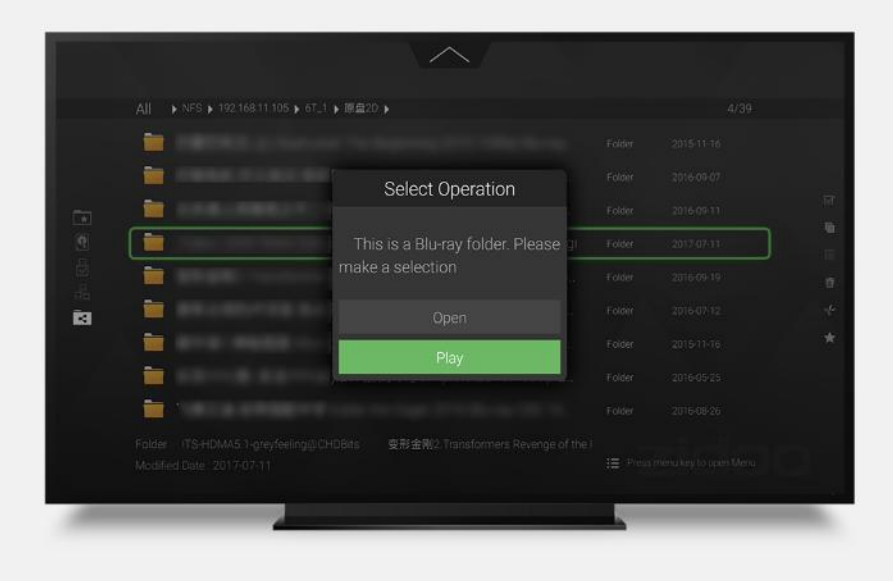

| _ | Powerf<br>Have                                                                                                    | ul Media Player<br>all you want                                                                                                    |                              |
|---|----------------------------------------------------------------------------------------------------|----------------------------------------------------------------------------------------------------|------------------------------|
|   | Ul media player is quite strong, act<br>countless debugging tests, many                                                                                    | cumulated Zidoo years of technical e<br>t imes leading the industry trend of                                                         | experience and<br>technology |
|   | <ul> <li>▲ Subtitle</li> <li>↓↓ Audio</li> <li>➡ Aspect ratio</li> <li>③ 3D</li> <li>↔ Play mode</li> <li>↔ Advanced</li> <li>⊛ SmartColor engi</li> </ul> | Automatic frame rate<br>Bookmark<br>Default audio lang<br>Default subtitle lang<br>Default subtitle downlo<br>Delete download subtit | OFF<br>auto<br>auto<br>auto  |
|   | *Plenty                                                                                                    | video settings options                                                                                                    |                              |

# 1/interface and package

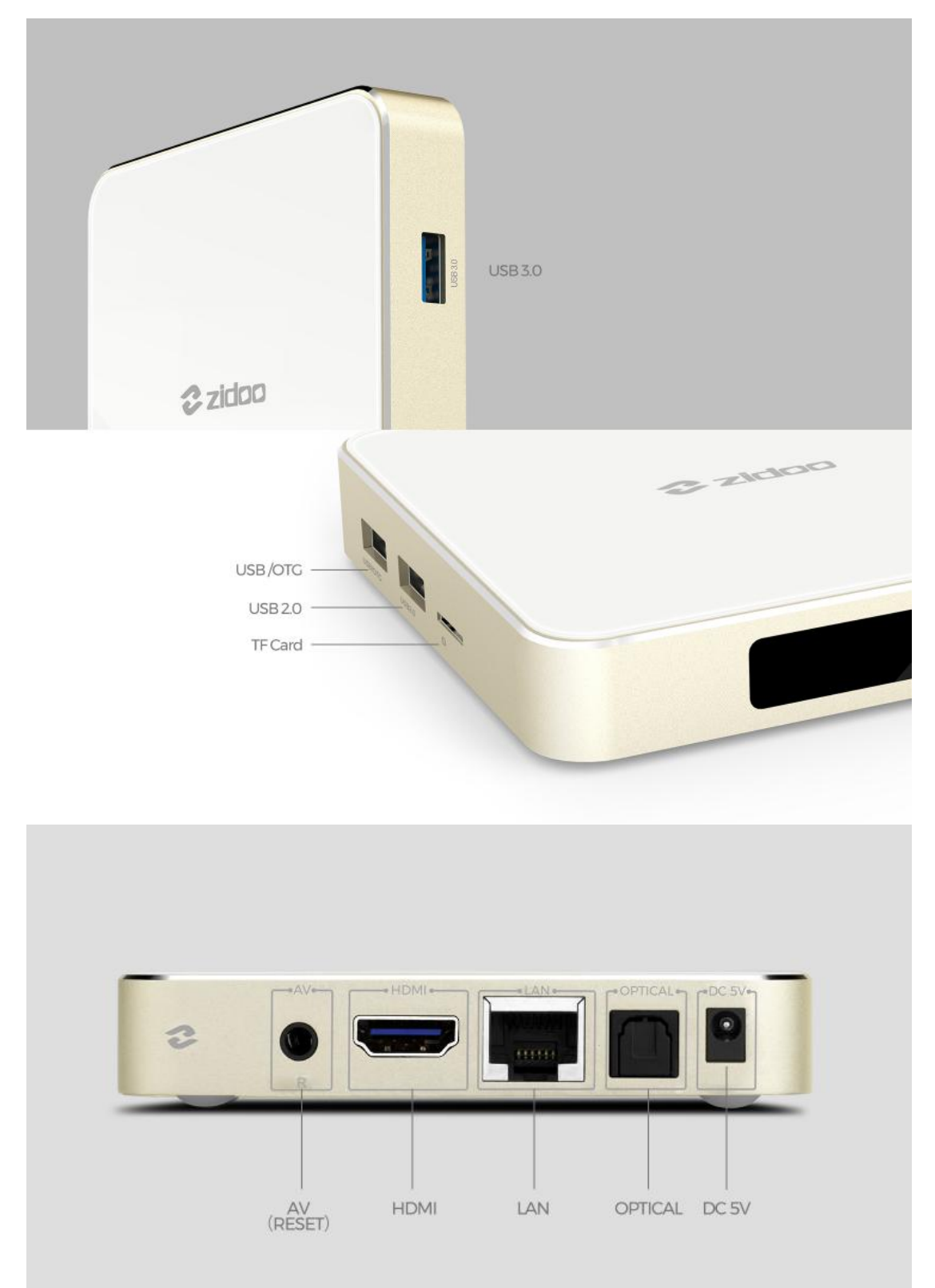

Remote Control

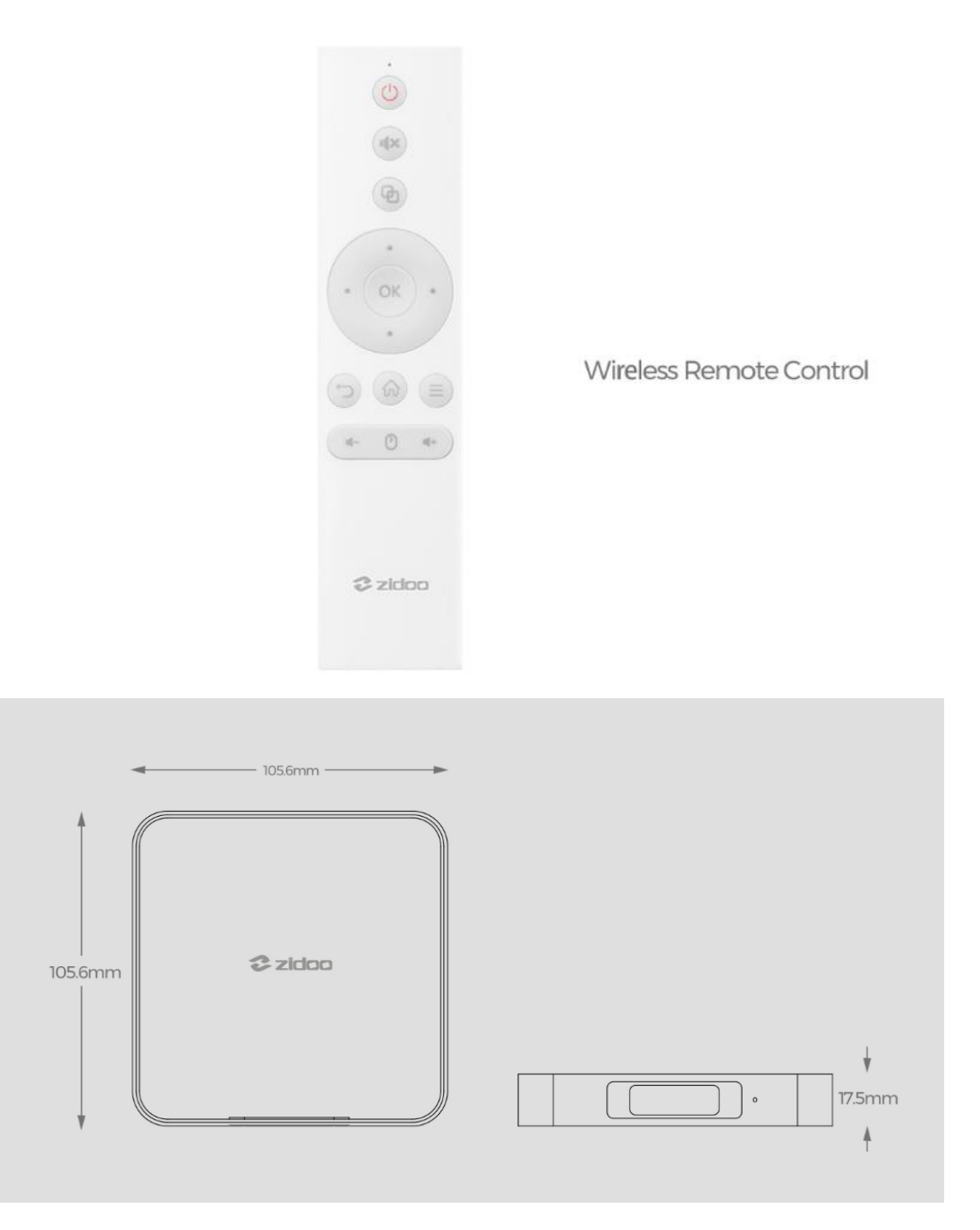

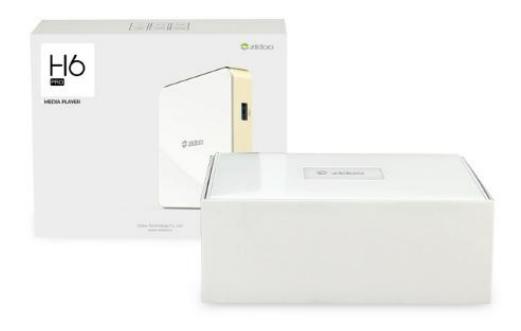

#### Package

Size(L\*W\*H)/UNIT : 179×144×65 mm Weight/UNIT : 0.62 kg

QTY/CTN : 20 PCS N.W/CTN : 12.6 kg G.W/CTN : 13.0 kg MEAS(L\*W\*H)/CTN : 37×35×30 cm

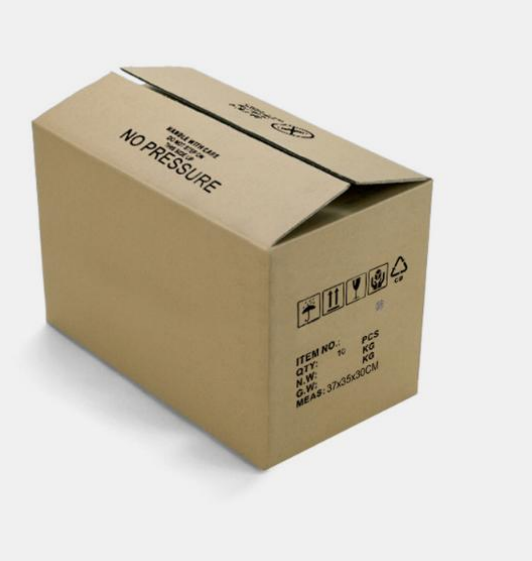

2/specification

| Model              | H6 PRO                                                                                                    |
|--------------------|----------------------------------------------------------------------------------------------------|
| Color              | Champagne Gold                                                                                                    |
| OS                 | Android 7.0                                                                                                    |
| CPU                | AllWinner H6 Quad-core ARM Cortex TM -A53 Processor up to 1.8GHZ                                                                                                    |
| GPU                | Mali-T720MP2                                                                                                    |
| Memory             | 2GB DDR4                                                                                                    |
| Internal Storage   | 16CB eMMC                                                                                                    |
| Wifi Connectivity  | 802.11AC WIFI                                                                                                    |
| Ethernet           | 1*RJ-45 Ethernet Jack (10/100/1000Mbps)                                                                                                    |
| Bluetooth          | Bluetooth 4.1                                                                                                    |
| HDMI Out           | Standard HDMI 2.0a@60hz                                                                                                    |
| Video decode       | HDR10 and HLC video processing<br>H265/HEVC Main/Main10 profile@Level5.2 High-tier ;4K@60fps, up to 6Kx4K@30fps<br>H264/AVC BP/MP/HP@level5.1, MVC, 4K@30fps<br>VP9 , Profile 0/2, 4K@30fps<br>VP6/VP8, 1080P@60fps<br>MPEG2 SP@ML, MP@HL, 1080P@60fps<br>MPEG4 SP@level 0-3, ASP@level 0-5, GMC, short header format, 1080P@60fps<br>AVS+/AVS JIZHUN profile@level 6.0, 1080P@60fps<br>VC-1 SP@ML, MP@HL, AP@level 0-3, 1080P@60fps<br>Supports Frame Buffer Compression ( FBC )<br>Output pixel format configurable,YUV420/YV12/NV12/ |
| Audio decode       | MP3/WMA/AAC/WAV/AC3/DTS/OGG/FLAC/APE                                                                                                    |
| USB                | 1* USB3.0<br>2* USB2.0                                                                                                    |
| Power              | DC 5V/2A                                                                                                    |
| other interface    | 1 * TF card reader SD card interface . Support 1GB/2GB/4GB/8GB/16GB/32GB<br>1 * IR receiver<br>1 * AV OUT Composite video and audio port (Cvbs output)<br>1 * OPTICAL (2CH, 5.1CH)                                                                                                    |
| What's in the box: | 1 * TV box<br>1 * Bluetooth Remote control<br>1 * HDMI cable<br>1 * Power adapter<br>1 * User manual                                                                                                    |

# $3/_{\text{USER MANUAL}}$

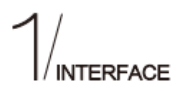

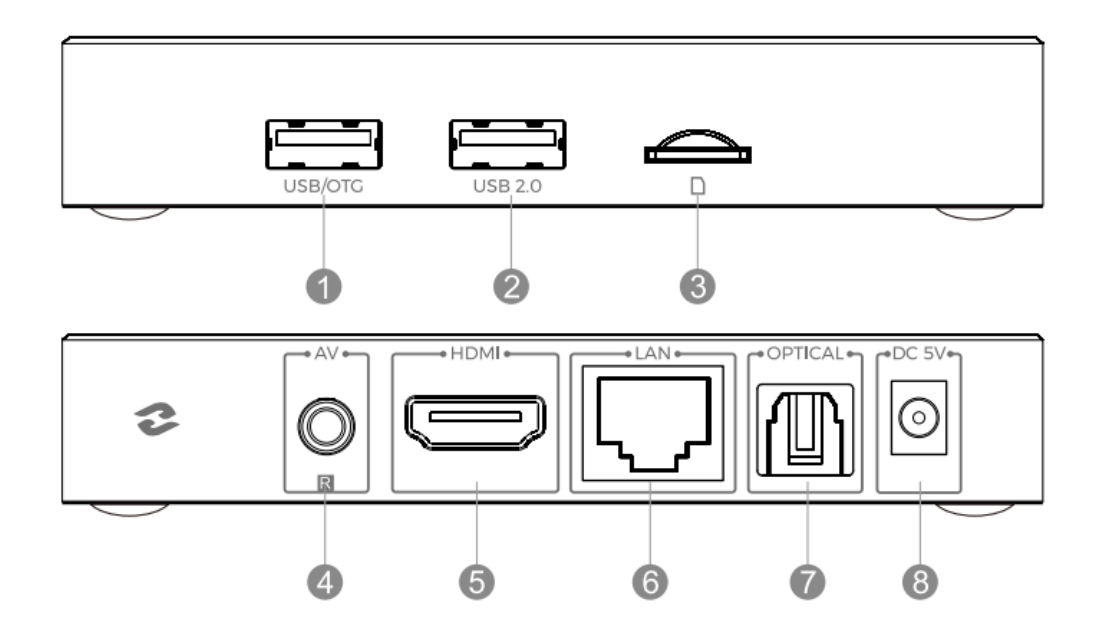

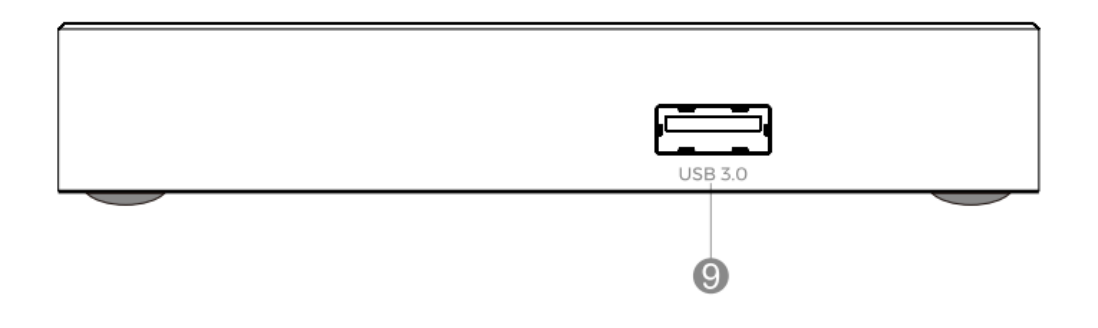

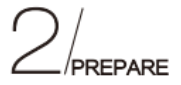

#### Step 1

Step 3

Use the HDMI cable to connect H6 PRO TV BOX with your TV set or projection device. If it is an old TV, please use AV cable to connect H6 PRO TV BOX with your TV set.

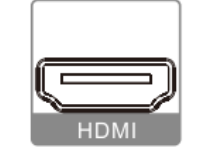

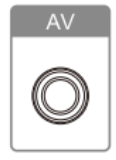

#### Step 2

Remote Control: please put the batteries inside the RC. Please take out batteries if do not use it for a long time.

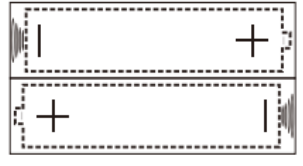

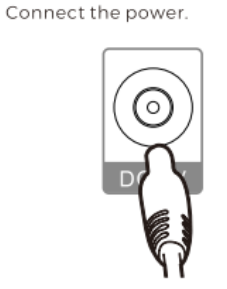

#### Step 4

Turn on the TV&H6 PRO TV BOX.

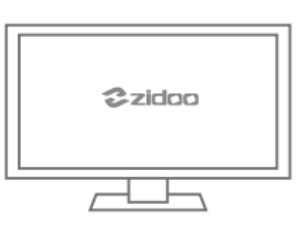

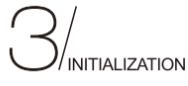

#### Step 🚺

Welcome Interface: Select language, press Next to continue;

Welcom

#### Step 2

Scale Setting: Use the button as shown on screen. Please use this function to adjust if you cannot see full scale image, press Next to continue;

**◆||** 

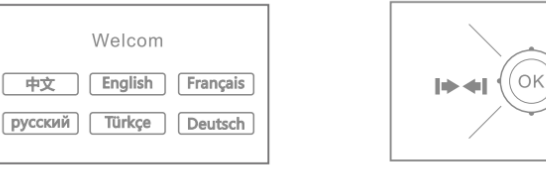

-----

#### Step 3

Network Setting: System automatically assigned an IP address if connect to cable network. But if you want to connect to WIFI, please enter WIFI node. Press Next after WIFI is connected;

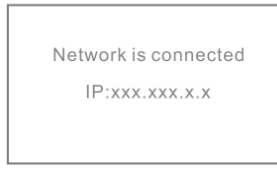

#### Step 4

System Interface Introduction: Introduce function in main interface of this device, press Next to continue;

| Choose net type |
|-----------------|
| 🕤 Wifi Network  |
| 🔳 Eth Network   |
|                 |

#### Step 5

Finish Setting: Press OK to enter main menu.

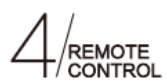

#### How to connect Bluetooth Remote :

1.Put the Remote near the box within 30cm, direct to the box.

2.Hold on both back key 👈 and menu key 📹 .

3.Release the key after the LED flash.

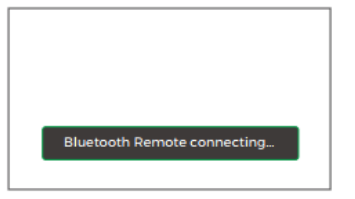

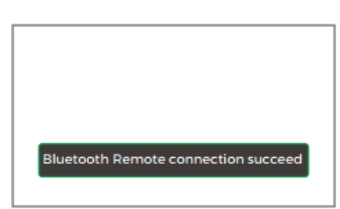

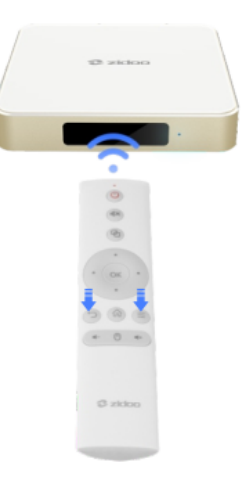

\*Users are able to execute that operation in any interface.

# 

| Item | Malfunction                                                | May because of                               | How to do                                                     |
|------|------------------------------------------------------------|----------------------------------------------|---------------------------------------------------------------|
| 1    | No image after TV turns on                                 | Power still off                              | Turn on the power of TV                                       |
| 2    | Lan cable connected,but box<br>didn't display after turned | HDMI cable is not connected with TV          | Check the HDMI cable<br>connection,setup HDMI<br>output in TV |
| 3    | No sounds when playing videos                              | Setup volume at 0                            | Volume+                                                       |
| 4 F  |                                                            | Battery problems                             | Check the batteries                                           |
|      | Remote control doesn't work                                | There is obstacle between RC and TV box      | Clear the obstacle                                            |
|      |                                                            | The angle is too large between RC and TV box | Keep the angle≤160°                                           |

## HOW TO SETUP WI-FI AND ETHERNET?

Step 1: Go to Settings

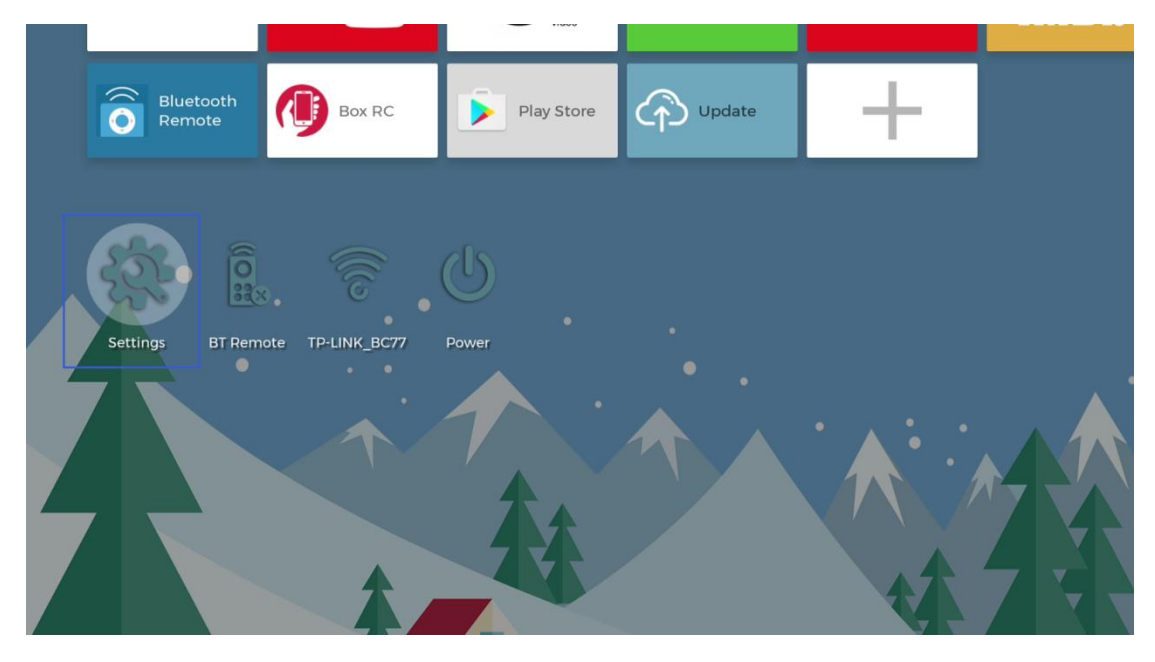

Step 2: Click "WIFI"

Step 3: Turn on the wifi switch, then click on the user name that you are likely to connect

| Setting > Network |               |                   |                |           |
|-------------------|---------------|-------------------|----------------|-----------|
| ① Network         | Display       | Sound             | ۲              | Other     |
|                   |               |                   |                |           |
| 🛞 Wi-fi           | WiFi Enable   |                   | xiaomi666_2.4G | ())<br>() |
| D Ethernet        | SSID :        | MercuryMW316R     | MercuryMW316R  | <b></b>   |
| (*) Bluetooth     | Status :      | Connect Success   | xiaomi666_5G   | ()°       |
|                   | IP Addreess : | 192.168.1.128     | Kawen          | <u></u>   |
|                   | Gateway :     | 192.168.1.1       | zidooAP        | ()<br>(   |
|                   | Subnet Mask : | 0.0.0.0           | caiwu          | ()<br>()  |
|                   | MAC :         | CC:B8:A8:08:B8:2A | zidoo_lan      | <b></b>   |

Step 4: Enter the Password, then click Connect

| Setting > Network                                                                                                    |                    |                   |               |           |
|----------------------------------------------------------------------------------------------------|--------------------|-------------------|---------------|-----------|
| Metwork                                                                                                    |                    |                   |               |           |
|                                                                                                    |                    |                   |               |           |
|                                                                                                    | WIFI MercuryMW316R |                   | MercuryMW316R | ()<br>()  |
| D Ethernet                                                                                                    | SSID               |                   |               | ()<br>()  |
|                                                                                                    | Stati              |                   |               | ())       |
|                                                                                                    | IP Ac Cancel       | Connect           |               | ())<br>() |
|                                                                                                    | Gateway :          | 192.168.0.1       |               | ())<br>() |
|                                                                                                    | Subnet Mask :      | 0.0.0.0           |               | ()<br>(   |
|                                                                                                    | MAC :              | CC:B8:A8:08:3A:08 |               | <b>.</b>  |
|                                                                                                    |                    |                   |               |           |
| Setting > Network                                                                                                    |                    |                   |               |           |
| Wetwork     Overage     Overage | 回 Display          | 🗇 Sound           |               | Other     |
| 🛞 Wi-fi                                                                                                    | Use DHCP           |                   |               |           |
| D Ethernet                                                                                                    | Status :           | Connect Success   |               |           |
| Bluetooth                                                                                                    | IP Addreess :      | 192.168.31.81     |               |           |
|                                                                                                    | Gateway :          | 192.168.31.1      |               |           |
|                                                                                                    | Subnet Mask :      | 255.255.255.0     |               |           |
|                                                                                                    | MAC :              | 80:0a:80:54:9f:c6 |               |           |

# HOW TO CONNECT TO BLUETOOTH?

Step 1: Go to Settings

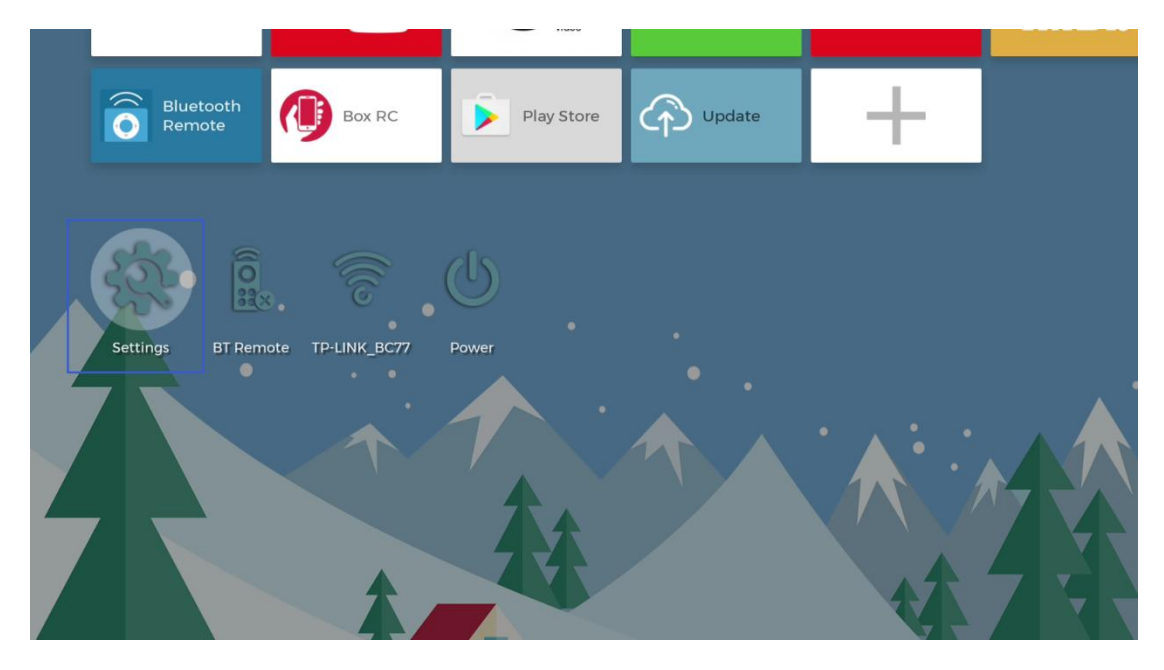

#### Step 2: Click Bluetooth

| Setting > Network   |                               |         |       |
|---------------------|-------------------------------|---------|-------|
| Wetwork     Network | 🕞 Display                     | 🗇 Sound | Other |
|                     |                               |         |       |
| 🛞 Wi-fi             |                               |         |       |
| D Ethernet          | Bluetooth :                   |         |       |
| Bluetooth           | Click open settings Bluetooth |         |       |
|                     |                               |         |       |
|                     |                               |         |       |
|                     |                               |         |       |

| Setting > Network |                                              |
|-------------------|----------------------------------------------|
| Metwork           | □ Display ⓓ Sound ■ Other                    |
| 🛞 Wi-fi           | Bluetooth                                    |
| D Ethernet        |                                              |
|                   | Bluetooth :<br>Click open settings Bluetooth |
|                   |                                              |
|                   |                                              |
|                   |                                              |

Step 3: Turn on the Bluetooth switch, then click on your Bluetooth device. It will show as below when connect successfully.

| Bluetooth |                                                                          |   | : |
|-----------|--------------------------------------------------------------------------|---|---|
|           | On                                                                       | • |   |
|           | Available devices                                                        |   |   |
|           | Bluedroid TV 1.5                                                         |   |   |
|           | 🦜 小米 5                                                                   |   |   |
|           | Bluedroid TV 1.5                                                         |   |   |
|           | petrel-p1 is visible to nearby devices while Bluetooth settings is open. |   |   |
|           |                                                                          |   |   |
|           |                                                                          |   |   |
|           |                                                                          |   |   |
|           |                                                                          |   |   |
|           |                                                                          |   |   |
|           |                                                                          |   |   |
|           |                                                                          |   |   |

### HOW TO SETUP DISPLAY?

| Setting > Display |                      |              |             |
|-------------------|----------------------|--------------|-------------|
| Metwork           | Display              | 🗇 Sound      | (E) Other   |
|                   |                      |              |             |
| Scrren res        | HDMI 480P            |              |             |
| Scrren po         | HDMI 576P            |              |             |
| 🖾 Wallpaper       | HDMI 720P 60HZ       |              |             |
| 🛞 Use Featu       | HDMI 1080P 24HZ      |              |             |
|                   | HDMI 1080P 50HZ      |              |             |
|                   | HDMI 1080P 60HZ      | $\checkmark$ |             |
| Setting > Display |                      |              |             |
| Metwork           | Display              | 🗇 Sound      | (     Other |
|                   |                      |              |             |
| Scrren res        | HDMI 1080P 60HZ      | $\checkmark$ |             |
| Scrren po         | HDMI 1080I 50HZ      |              |             |
| 🗵 Wallpaper       | HDMI 1080I 60HZ      |              |             |
| 🛞 Use Featu       | HDMI 3840x2160P 24HZ |              |             |
|                   | HDMI 3840x2160P 25HZ |              |             |
|                   | HDMI 3840x2160P 30HZ |              |             |

| Setting > Display                                                                       |                                                          |              |         |
|-----------------------------------------------------------------------------------------|----------------------------------------------------------|--------------|---------|
| Metwork                                                                                 | 💬 Display                                                | 🗇 Sound      | Other   |
| <ul> <li>Scrren res</li> <li>Scrren po</li> <li>Wallpaper</li> <li>Use Featu</li> </ul> | <b>I→★I</b> 100 %                                        | <b>◆!!</b> > |         |
| Setting > Display                                                                       | 💭 Display                                                | 🗇 Sound      | ) Other |
| <ul> <li>Scrren res</li> <li>Scrren po</li> <li>Wallpaper</li> <li>Use Featu</li> </ul> | Wallpaper 1<br>Wallpaper 2<br>Wallpaper 3<br>Wallpaper 4 | Customize    |         |

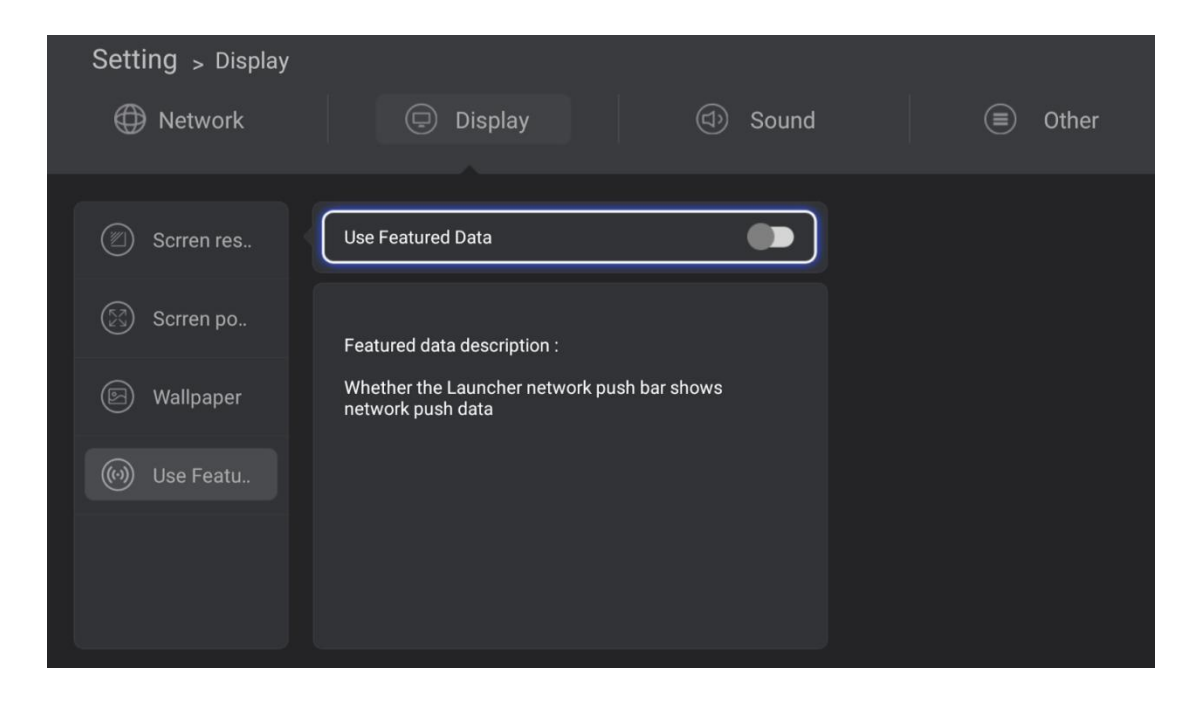

| Setting > Other                                                                                                    | 🕞 Display                                                                               | ( Sound | Other |
|----------------------------------------------------------------------------------------------------|-----------------------------------------------------------------------------------------|---------|-------|
| Image       Image         Image       Image         Image       Image         Image       Advanced S         Image       About | Afrikaans<br>Azərbaycan dili<br>Bahasa Melayu<br>Bosanski<br>Català<br>Čeština<br>Dansk |         |       |

| Setting > Other                                                                       | Display Obsplay Obsplay Obsplay                                |  |
|---------------------------------------------------------------------------------------|----------------------------------------------------------------|--|
| <ul> <li>Language</li> <li>Factory data</li> <li>Advanced S</li> <li>About</li> </ul> | Advanced Setting > Advanced Setting : Click open more settings |  |
|                                                                                       |                                                                |  |

## HOW TO SETUP THE SYSTEM?

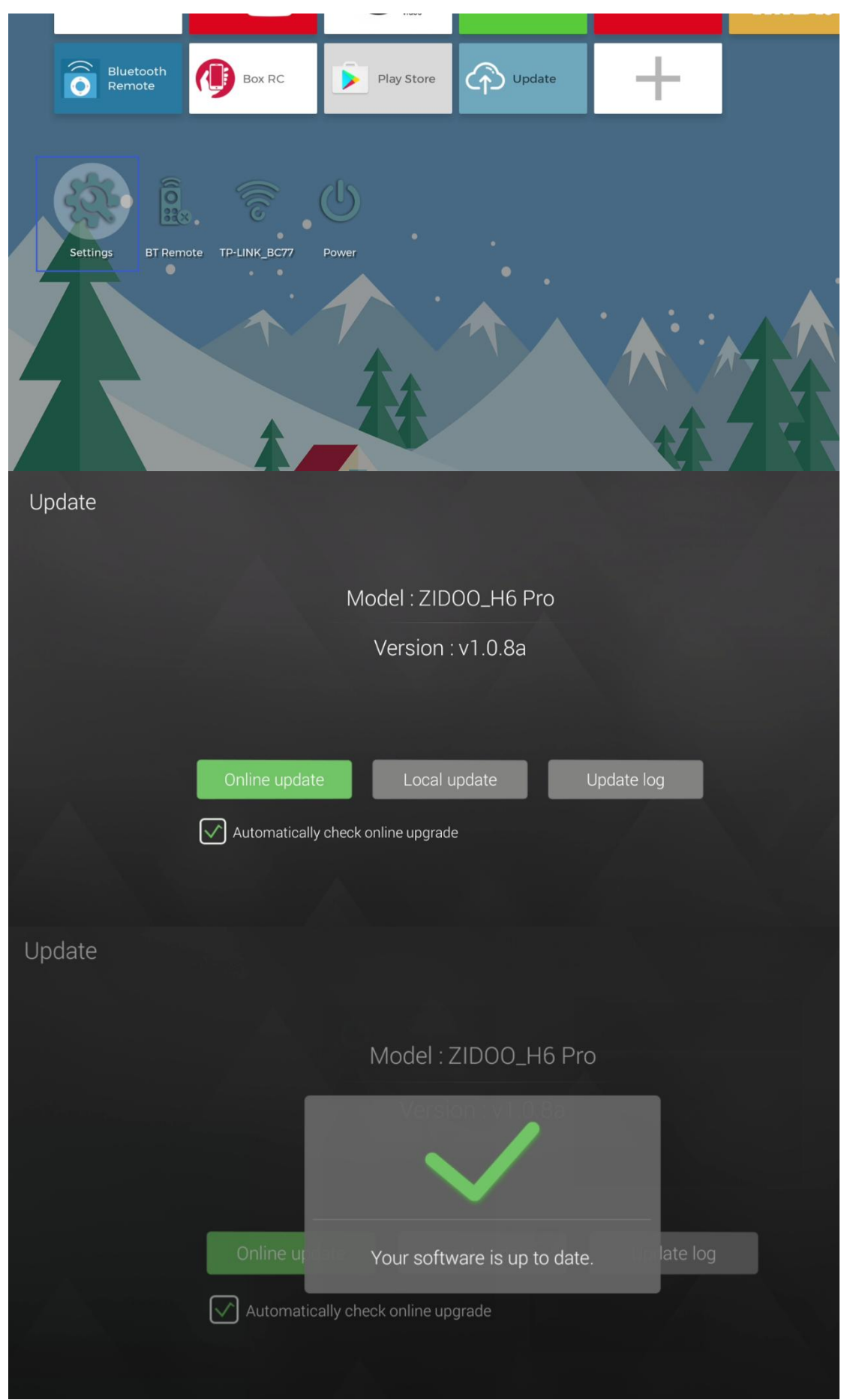

32 / 32

#### Warning:

This device complies with Part 15 of the FCC Rules. Operation is subject to the following two conditions: (1) this device may not cause harmful interference, and (2) this device must accept any interference received, including interference that may cause undesired operation.

changes or modifications not expressly approved by the party responsible for compliance could void the user's authority to operate the equipment.

NOTE: This equipment has been tested and found to comply with the limits for a Class B digital device, pursuant to Part 15 of the FCC Rules. These limits are designed to provide reasonable protection against harmful interference in a residential installation. This equipment generates, uses and can radiate radio frequency energy and, if not installed and used in accordance with the instructions, may cause harmful interference to radio communications. However, there is no guarantee that interference will not occur in a particular installation. If this equipment does cause harmful interference to radio or television reception, which can be determined by turning the equipment off and on, the user is encouraged to try to correct the interference by one or more of the following measures:

-- Reorient or relocate the receiving antenna.

-- Increase the separation between the equipment and receiver.

-- Connect the equipment into an outlet on a circuit different

from that to which the receiver is connected.

-- Consult the dealer or an experienced radio/TV technician for help.

NOTE: This device and its antenna(s) must not be co-located or operation in conjunction with any other antenna or transmitter

#### **RF** Exposure Statement

To maintain compliance with FCC's RF Exposure guidelines, This equipment should be installed and operated with minimum distance of 20cm the radiator your body. This device and its antenna(s) must not be co-located or operation in conjunction with any other antenna or transmitter